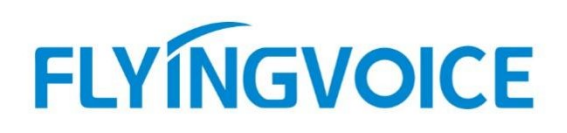

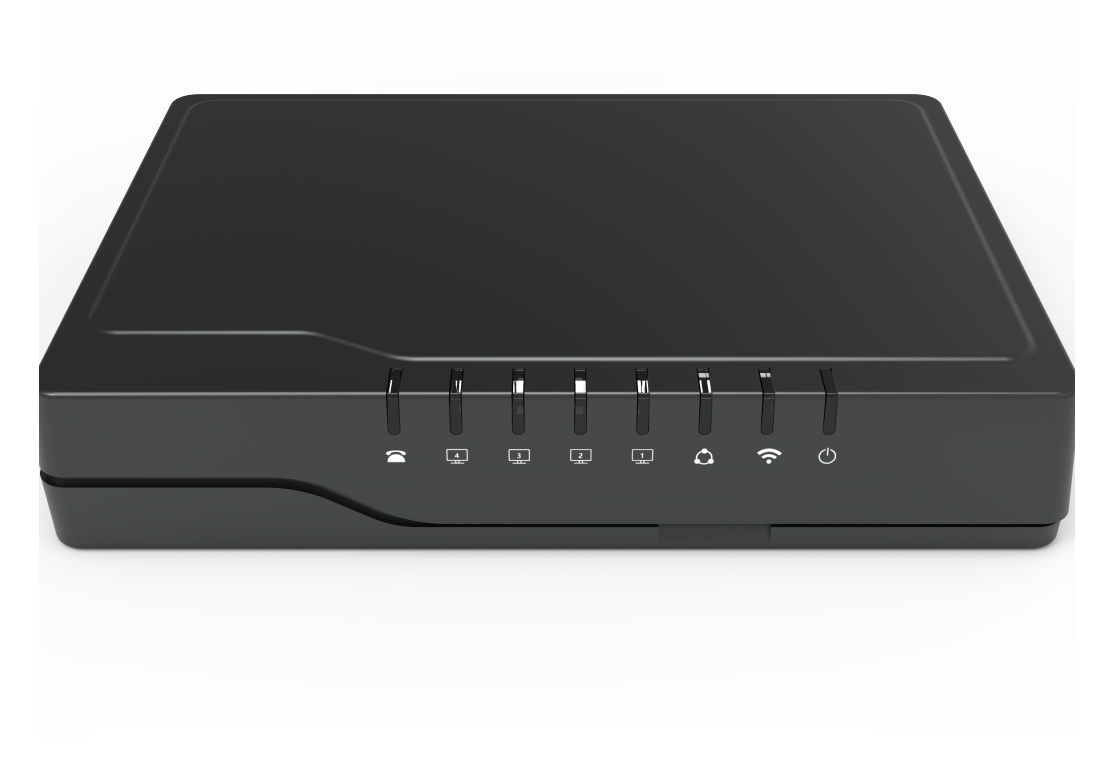

# FWR7101A

# Metaswitch 自动部署 FWR7101A 配置手册

# 目录

FLYINGVOICE 深圳飞音时代网络通讯技术有限公司

| <i></i> , | 方  | 案介绍案介绍               | 2 |
|-----------|----|----------------------|---|
| <u> </u>  | 配. | 置流程                  | 2 |
| Ξ,        | 配. | 置操作                  | 3 |
|           | 1, | 设备连接                 | 3 |
|           | 2, | 配置 Metaswitch        | 3 |
|           |    | ① 浏览器登 Metaswitch 平台 | 3 |
|           |    | ② 设备绑定分机号            | 4 |
|           | 3, | 配置 FRPS 平台           | 5 |
|           |    | ① 添加 Profile         | 5 |
|           |    | ② 设备绑定               | 7 |
|           | 4, | 设备上电联网               | 8 |
| 四、        | 配  | 置结果验证                | 8 |
|           | 1, | 查看转向状态               | 9 |
|           | 2, | 查看 FWR7101A 分机状态     | 9 |
|           | 3, | 通话测试1                | 0 |

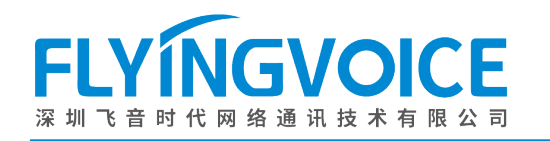

# 一、方案介绍

Metaswitch PBX 是一款功能强大、灵活易用的语音通信平台,为世界各个运营商提供了完整的通信解决方案。使用 Metaswitch 配合飞音 FRPS 平台自动部署 FWR7101A 的方案,使 FWR7101A 可自动在 Metaswitch 平台上获取分机号信息,可让用户实现即插即用的效果。

# 二、配置流程

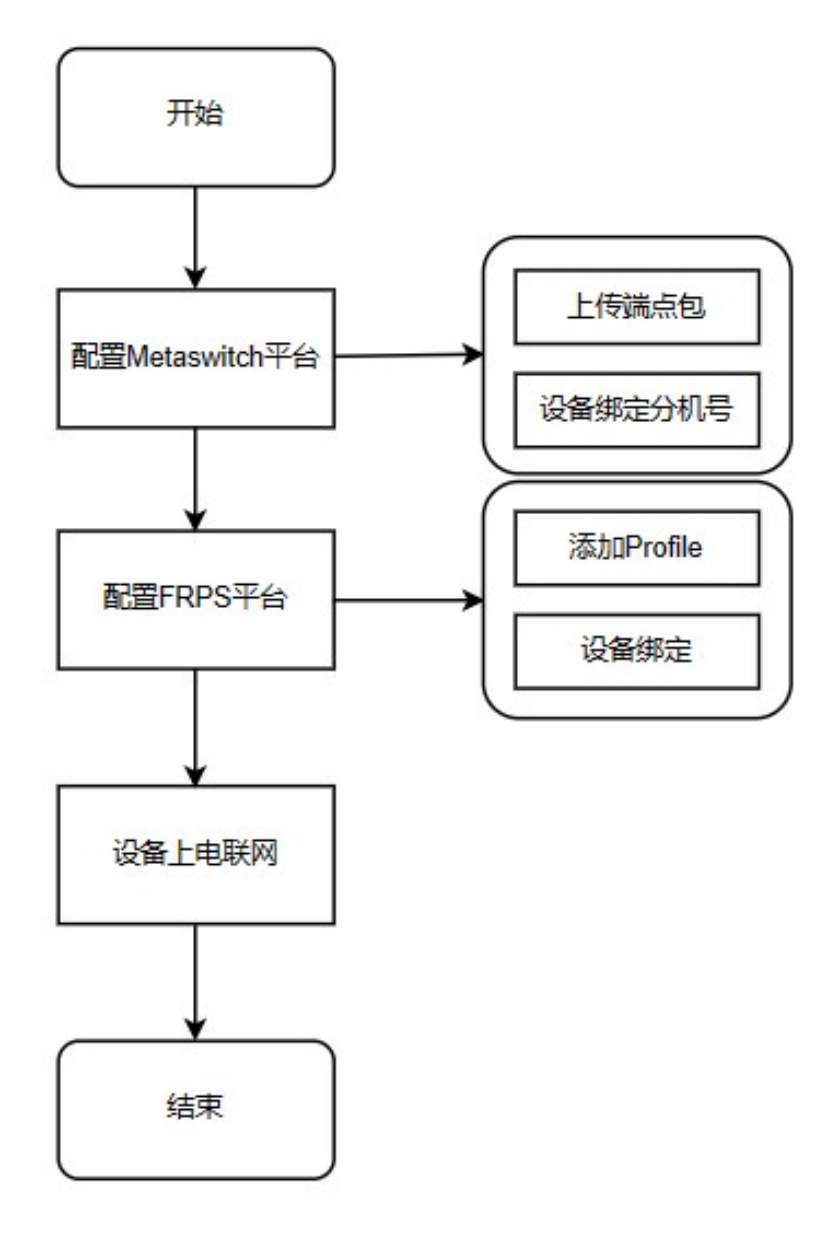

图 1 配置流程图

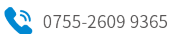

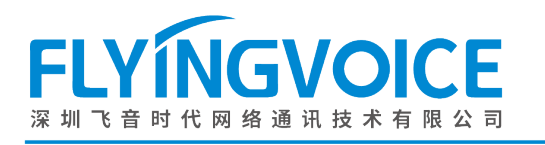

# 三、配置操作

1、设备连接

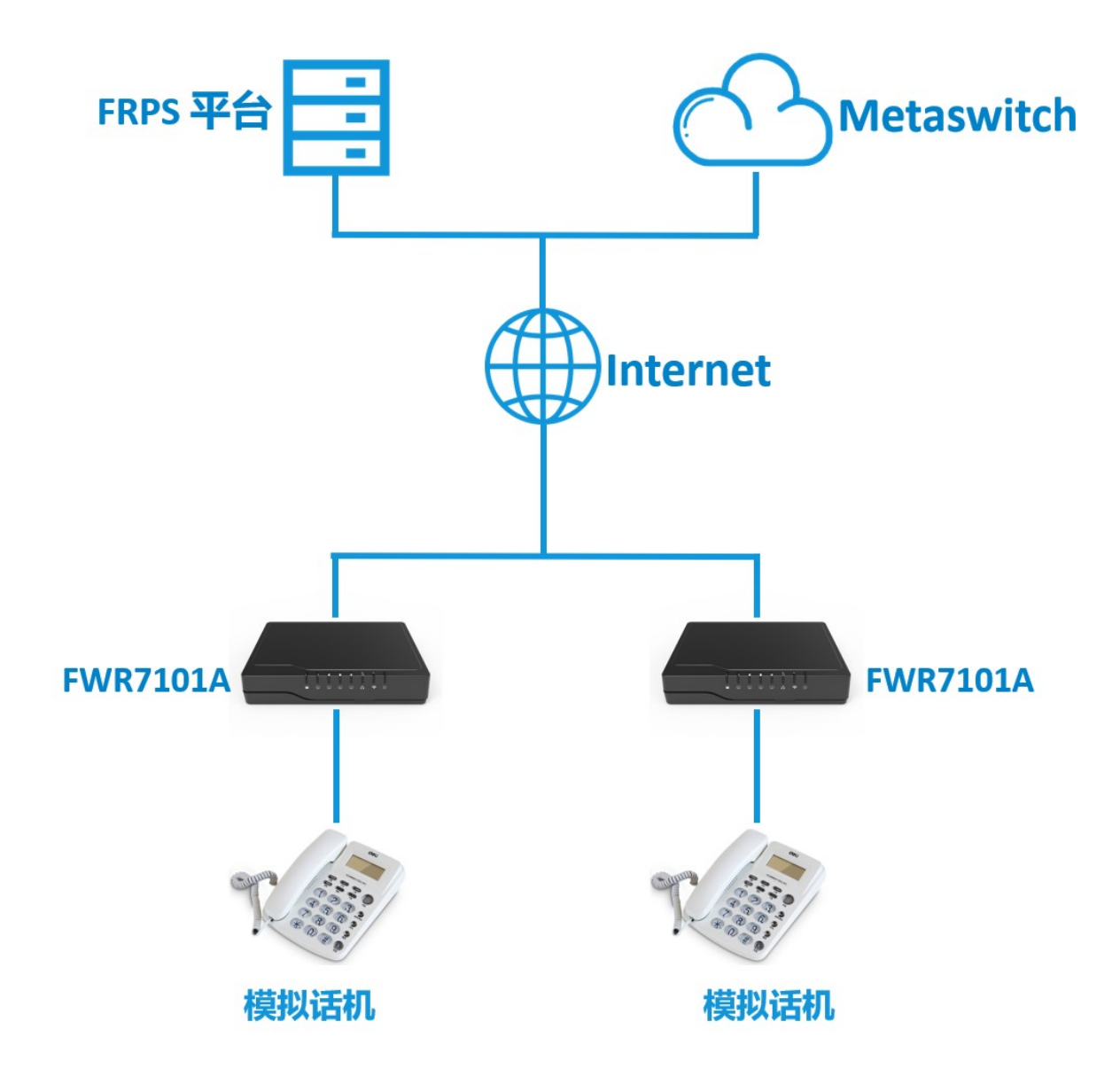

图 2 设备连接图

#### 2、 配置 Metaswitch

#### 前提条件:

在 Metaswitch 平台已上传新的端点包。(可联系飞音技术支持工程师获取端点包)

① 浏览器登 Metaswitch 平台

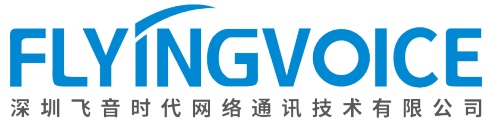

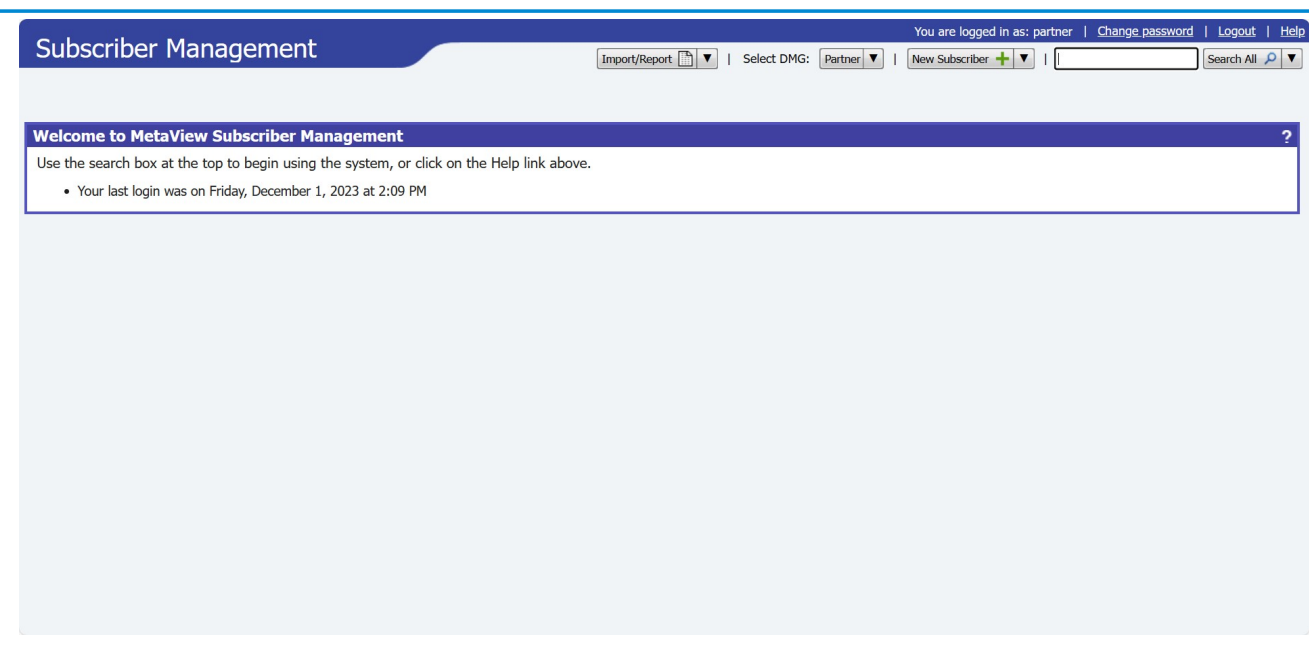

图 3 Metaswitch 登录界面

② 设备绑定分机号

将 FWR7101A 与要下发的分机号进行绑定。

#### 操作步骤:

搜索要下发的分机号--》SIP Phones--》Add New Phone;

| Cubeeriber Mon                                               | acomont                              | ~                             |               |                   | You are lo            | gged in as: | rtner | Change password     | Logout       | Help |
|--------------------------------------------------------------|--------------------------------------|-------------------------------|---------------|-------------------|-----------------------|-------------|-------|---------------------|--------------|------|
|                                                              | agement                              |                               | Import/Report | Select DMG: Parts | ner 🔻   New Subscr    | iber 🕂 🔻    | 1050  | )                   | Search All 🔎 | •    |
| Subscriber 7602981050 🗙                                      |                                      |                               |               |                   |                       |             |       |                     | Close al     |      |
|                                                              | _                                    | Cris Number status *          | NOLLIN        |                   | <b>*</b> 11           |             |       |                     |              |      |
| Allow Email Login                                            |                                      | Force LNP lookup for calls to | this          |                   | CFS Subscriber Grou   | р           | *     | Mammoth Subscribers | ~            | -    |
| Business Group Administration -<br>account type              | Administrator                        | ✓ subscriber                  | •             |                   | EAS Customer Group    | *           |       | mammothSubscribers  | ~            |      |
| Business Group Administration -<br>administration department | Whole Business Group                 | ~                             |               |                   | EAS Class of Service  | *           |       | CP_Prem             | ~            |      |
| Business Group Administration -<br>ACD supervisor            |                                      |                               |               |                   | CFS Call Service Gro  | qu          |       | None                |              |      |
| Preferences                                                  |                                      |                               |               |                   |                       |             |       |                     |              |      |
| Line Class Codes and Transl                                  | lations Attributes                   |                               |               |                   |                       |             |       |                     |              |      |
| Advanced                                                     |                                      |                               |               |                   |                       |             |       |                     |              |      |
| 2 Open in CommPortal ▼                                       |                                      |                               |               | C                 | lone Disable CFS line | Remove V    |       | and Close Apply R   | efresh Close |      |
| SIP Phones                                                   |                                      |                               |               |                   |                       |             |       |                     |              |      |
| Model MAC Addr                                               | ess Description                      |                               |               |                   |                       |             |       |                     |              |      |
| -                                                            | 1000                                 |                               |               |                   | <b>\$</b>             |             |       |                     |              |      |
|                                                              |                                      |                               |               |                   |                       |             |       |                     |              |      |
|                                                              |                                      |                               |               |                   |                       |             |       |                     |              |      |
| <u>a</u>                                                     |                                      |                               |               |                   | •                     |             |       |                     |              |      |
| Add New Phone + Configure                                    | e phone profiles Resynchronize phone | 5                             |               | Assi              | ign Existing Phone    |             |       |                     |              |      |

图 4 添加自动配置话机

填写相关信息--》Apply;

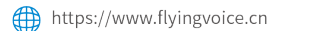

Sales1@flyingvoice.com

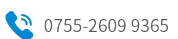

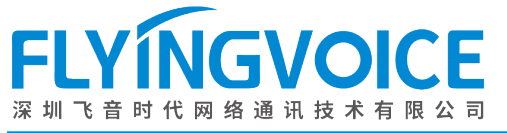

|             |        | CISINU              | mber status                        | NUTTIO                             | CFS Subscriber Group     |
|-------------|--------|---------------------|------------------------------------|------------------------------------|--------------------------|
| or          | $\sim$ | Force L<br>subscrit | NP lookup for calls to this<br>per | ₹ 🗆                                | EAS Customer Group *     |
|             |        |                     |                                    |                                    | CFS Persistent Profile * |
| ness Group  | $\sim$ |                     | Add New Phone                      | ion and then dide Apply            | EAS Class of Service *   |
|             |        |                     | 1 The phone conligurat             | ion and then click Apply.          | CFS Call Service Group   |
|             |        |                     | MAC Address:                       |                                    |                          |
|             |        |                     | Description:                       |                                    |                          |
| 1           |        |                     | Phone Model:                       | Determined by Endpoint Pack $~~$   |                          |
|             |        |                     | Assigned to Line?                  | (760) 298 1050                     |                          |
|             |        |                     | Phone authenticated at:            |                                    | Clone Disable CFS line R |
|             |        |                     | Authenticate una                   |                                    | 1                        |
| Description |        |                     | Allow a                            | uthentication for an hour from now |                          |
| Description |        |                     |                                    | 3                                  |                          |
| FWR7101A    |        |                     |                                    | Apply Cancel                       | <b>1</b>                 |
|             |        |                     |                                    |                                    |                          |
|             |        |                     |                                    |                                    |                          |
|             |        |                     |                                    |                                    |                          |
|             |        |                     |                                    |                                    | -                        |
|             |        |                     |                                    |                                    |                          |

#### 图 5 填写配置信息

| 参数                                        | 描述                          |  |  |
|-------------------------------------------|-----------------------------|--|--|
| MAC Address                               | 填写设备的 mac 地址                |  |  |
| Description                               | 自定义对这个设备的描述。例如:<br>FWR7101A |  |  |
| Allow authentication for an hour frow now | 点击                          |  |  |

### 3、配置 FRPS 平台

#### ① 添加 Profile

在 FRPS 平台上添加新的 Profile,填写 Metaswitch 平台自动部署的 URL。

#### 操作步骤:

登录 FRPS 平台的 web 界面--》Profile 管理--》添加--》填写相关信息--》确定;

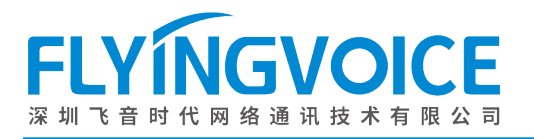

2

FRPS管理系统 首页 1

| 首页 🧯 | Profile管理 | 设备配 |
|------|-----------|-----|
| 首页   | Profile管理 | 设备  |

| FIOIIIEBE | 10 THIRDEL | 2020 12 |
|-----------|------------|---------|
|           |            |         |
|           |            |         |

| PIOI | lie E | 理                            |         |                                                                                                    |        |      |    |
|------|-------|------------------------------|---------|----------------------------------------------------------------------------------------------------|--------|------|----|
| 添加   | Ħ     | 川除                           |         |                                                                                                    | 请输入关键词 | 搜索   | 重置 |
| •    |       |                              | 客户名称    |                                                                                                    |        | 设备总数 | 操作 |
|      | 1     | support_cjgTest              | support | http://matterhorn.metaswitch.com/sip-ps                                                                                                    |        | 0    | 编辑 |
|      | 2     | FTA5102E2 profile测试          | support | https://prv4.flyingvoice.net/config!\$(MA)?mac=\$(MA)&serial=\$(SN)&hwver=\$(HWVER)&swver=\$(SWVER)&product=\$(PN)&linereg=\$(LINEREG) + (Interesting)&linereg=\$(LINEREG) + (Interesting)&linereg=\$(                              |        | 2    | 编辑 |
|      | 3     | TEST                         | support | http://matterhorn.metaswitch.com/sip-ps                                                                                                    |        | 2    | 编辑 |
|      | 4     | support                      | support | eq:https://acs3.flyingvoice.net:442/config/\$(SN)?mac=\$(MA)&serial=\$(SN)&hwver=\$(HWVER)&swver=\$(SWVER)&product=\$(PN)&linereg=\$(LINEREG) & linereg=\$(LINEREG) & linereg=\$( |        | 4    | 编辑 |
|      | 5     | Fusion PBX-Auto provisioning | support | https://192.168.50.33/app/provision                                                                                                    |        | 2    | 编辑 |
|      | 6     | DM_rps                       | support | http://iop1xsp.tekvizion.com:80/dms/Flyingvoice_FIP11C/10000000fip11.cfg                                                                                                    |        | 0    | 编辑 |
|      | 7     | flyingvoice_RPSTest          | support | https://acs5.flyingvoice.net.442/config/\$(SN)?mac=\$(MA)&serial=\$(SN)&hwver=\$(HWVER)&swver=\$(SWVER)&product=\$(PN)&linereg=\$(LINEREG)                                                                                                    |        | 2    | 编辑 |
|      | 8     | Support_Test                 | support | eq:https://acs3.flyingvoice.net.442/config/\$(SN)?mac=\$(MA)&serial=\$(SN)&hwver=\$(HWVER)&swver=\$(SWVER)&product=\$(PN)&linereg=\$(LINEREG) & linereg=\$(LINEREG) & linereg=\$( |        | 6    | 编辑 |
|      |       |                              |         |                                                                                                    |        |      | _  |

| FRPS管理系统            | 首页               | Profile管理     | 设备配置 | 系统管理 |  |
|---------------------|------------------|---------------|------|------|--|
| 新增Profile           | е                |               |      |      |  |
| 1<br>↓<br>Support マ |                  |               |      |      |  |
| TEST                |                  |               |      |      |  |
| 3 rofile URL        | 真<br>m.metaswite | ch.com/sip-ps |      |      |  |
| 鉴权用户名               |                  |               |      |      |  |
| 鉴权用户名               |                  |               |      |      |  |
| 鉴权密码                |                  |               |      |      |  |
| 鉴权密码                |                  |               |      |      |  |
| 可信任证书               |                  |               |      |      |  |
| 上传<br>4<br>确定       |                  | 返回            |      |      |  |

图 6 添加 Profile

| 参数          | 描述                      |  |  |
|-------------|-------------------------|--|--|
| 客户名称        | 选择用户名称                  |  |  |
| Profile 名称  | 自定义 Profile 名称          |  |  |
| Profile URL | 填写 Metaswitch 自动部署的 url |  |  |

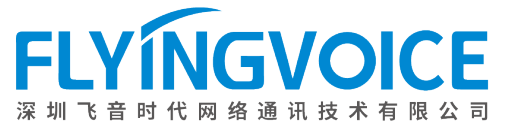

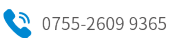

| 鉴权名称  | 非必填  |  |  |
|-------|------|--|--|
| 鉴权密码  | 非必填  |  |  |
| 可信任证书 | 非必上传 |  |  |

#### 2 设备绑定

将 FWR7101A 登记到 FRPS 平台,与 Metaswitch 自动部署 URL 做绑定。

#### 操作步骤:

设备配置---》登记---》填写相关信息---》确定;

| FRPS管理 | 里系统 首页    | Profile管理      | 设备配置              | 系统管理                         |                         |                          |                     | 2      |
|--------|-----------|----------------|-------------------|------------------------------|-------------------------|--------------------------|---------------------|--------|
| 设备     | 登记        |                |                   |                              |                         |                          |                     |        |
| 登记     | 注销 导入     | 导出转移到          |                   | 设备类型: 请选择类型                  | Profile名称: Profile名称 设备 | ¥SN: <mark>请输入</mark> SN | 设备MAC: 请输入MAC       | 搜索 重置  |
|        | 设备类型      | 设备SN           | 设备MAC             | Profile名称                    | 录入时间                    | RPS转向状态                  | 上次转向时间              | 操作     |
|        | FIP14G    | FLY11220100113 | 00:21:F2:22:B0:AD | support                      | 2023-11-27 14:23:58     | 已转向                      | 2023-11-27 14:30:22 | 编辑     |
|        | P20       | FLY14023100211 | 00:21:F2:43:82:41 | FTA5102E2 profile测试          | 2023-11-27 13:53:33     | 已转向                      | 2023-11-27 17:35:45 | 编辑     |
|        | FTA5102E2 | FLY11722500447 | 00:21:F2:3C:70:B5 | FTA5102E2 profile测试          | 2023-11-27 11:33:38     | 未转向                      |                     | 编辑     |
|        | G508      | FLY44226002602 | 00:21:F2:3C:A8:9B | flyingvoice_RPSTest          | 2023-11-27 11:10:13     | 已转向                      | 2023-11-27 14:49:05 | 编辑     |
|        | FWR7101A  | FLY62226000858 | 00:21:F2:3C:E7:FD | TEST                         | 2023-11-24 16:30:32     | 已转向                      | 2023-12-04 17:45:33 | 编辑     |
|        | FWR7101A  | FLY62226000793 | 00:21:F2:3C:E6:F9 | TEST                         | 2023-11-24 16:25:47     | 已转向                      | 2023-11-24 18:22:42 | 编辑     |
|        | FIP10     | TTV1020100096  | 9C:E2:FC:22:AD:49 | support                      | 2023-11-21 15:59:09     | 已转向                      | 2023-12-04 09:51:29 | 编辑     |
|        | FIP10     | FLY10820300302 | 00:21:F2:23:B5:41 | support                      | 2023-11-21 15:59:09     | 已转向                      | 2023-11-21 16:52:30 | 编辑     |
|        | FIP10     | FLY10622103381 | 00:21:F2:36:9B:29 | support                      | 2023-11-21 15:59:09     | 已转向                      | 2023-11-29 11:54:19 | 编辑     |
|        | P20G      | FLY14223200091 | 00:21:F2:44:C7:99 | Fusion PBX-Auto provisioning | 2023-11-07 11:47:19     | 已转向                      | 2023-11-10 16:49:58 | 0.5563 |

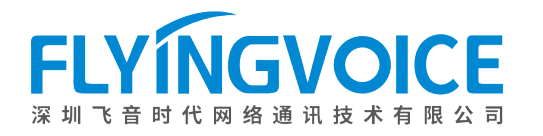

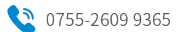

| FRPS管理系统                         | 首页  | Profile管理 | 设备配置 | 系统管理 |
|----------------------------------|-----|-----------|------|------|
| 设备登记                             |     |           |      |      |
| 1)设备类型 必填<br>FWR7101A ~          |     |           |      |      |
| <b>2.设备SN</b> 必填<br>FLY153232002 | 00  |           |      |      |
| 3 <sup>MAC</sup> 必填              |     |           |      |      |
| 00:21:F2:44:06                   | :45 |           |      |      |
| 4 Profile名称<br>TEST              |     | ~         |      |      |
| <b>5</b><br>确定                   |     | 返回        |      |      |
|                                  |     |           |      |      |

#### 图 7 设备绑定

| 参数         | 描述                 |  |  |
|------------|--------------------|--|--|
| 设备类型       | 选择 FWR7101A        |  |  |
| 设备 SN      | 填写设备的 SN 号         |  |  |
| МАС        | 填写设备的 MAC 地址       |  |  |
| Profile 名称 | 选择在步骤①中创建的 Profile |  |  |

#### 4、设备上电联网

给 FWR7101A 上电联网, Phone 口插入模拟话机, 等待设备获取分机号。注意: FWR7101A 通过有 线联网或是插入 SIM 卡连接蜂窝网络都可以。

## 四、配置结果验证

将另一台 FWR7101A 以同样的方式操作完成。

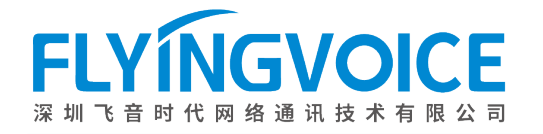

#### 1、查看转向状态

在 FRPS 平台上,查看设备转向状态。

#### 操作步骤:

登录 FRPS 的 web 界面---》设备配置---》RPS 转向状态;

| RPS管理 | <b>匪系统 首</b> 页 | Profile管理      | 设备配置              | 系统管理                         |                         |             |                     | 2             |  |  |
|-------|----------------|----------------|-------------------|------------------------------|-------------------------|-------------|---------------------|---------------|--|--|
| 设备登记  |                |                |                   |                              |                         |             |                     |               |  |  |
| 登记    | 注销导入           | 、 导出 转移到       |                   | 设备类型: 清选择类型                  | Profile名称: Profile名称 设备 | SN: 请输入SN 设 | 段备MAC: 清输入MAC       | <b>豊</b> 索 重置 |  |  |
|       | 设备类型           | 设备SN           | 设备MAC             | Profile名称                    | 录入时间                    | RPS转向状态     | 上次转向时间              | 操作            |  |  |
|       | FIP14G         | FLY11220100113 | 00:21:F2:22:B0:AD | support                      | 2023-11-27 14:23:58     | 已转向         | 2023-11-27 14:30:22 | 编辑            |  |  |
|       | P20            | FLY14023100211 | 00:21:F2:43:82:41 | FTA5102E2 profile测试          | 2023-11-27 13:53:33     | 已转向         | 2023-11-27 17:35:45 | 编辑            |  |  |
|       | FTA5102E2      | FLY11722500447 | 00:21:F2:3C:70:B5 | FTA5102E2 profile测试          | 2023-11-27 11:33:38     | 未转向         |                     | 编辑            |  |  |
|       | G508           | FLY44226002602 | 00:21:F2:3C:A8:9B | flyingvoice_RPSTest          | 2023-11-27 11:10:13     | 已转向         | 2023-11-27 14:49:05 | 编辑            |  |  |
|       | FWR7101A       | FLY62226000858 | 00:21:F2:3C:E7:FD | TEST                         | 2023-11-24 16:30:32     | 已转向         | 2023-12-04 17:45:33 | 编辑            |  |  |
|       | FWR7101A       | FLY62226000793 | 00:21:F2:3C:E6:F9 | TEST                         | 2023-11-24 16:25:47     | 已转向         | 2023-11-24 18:22:42 | 编辑            |  |  |
|       | FIP10          | TTV1020100096  | 9C:E2:FC:22:AD:49 | support                      | 2023-11-21 15:59:09     | 已转向         | 2023-12-04 09:51:29 | 编辑            |  |  |
|       | FIP10          | FLY10820300302 | 00:21:F2:23:B5:41 | support                      | 2023-11-21 15:59:09     | 已转向         | 2023-11-21 16:52:30 | 编辑            |  |  |
|       | FIP10          | FLY10622103381 | 00:21:F2:36:9B:29 | support                      | 2023-11-21 15:59:09     | 已转向         | 2023-11-29 11:54:19 | 编辑            |  |  |
|       | P20G           | FLY14223200091 | 00:21:F2:44:C7:99 | Fusion PBX-Auto provisioning | 2023-11-07 11:47:19     | 已转向         | 2023-11-10 16:49:58 | 0.55          |  |  |

#### 图 8 设备转向状态

#### 2、查看 FWR7101A 分机状态

登录 FWR7101A 的 web 界面,查看 FXS1 口下的分机是否获取注册信息。

#### 操作步骤:

登录 FWR7101A 的 web 界面--》 FXS1--》 SIP 账号;

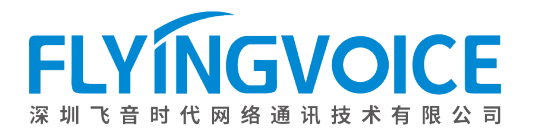

| l/oID           |                    |             |            | 软件版本 FVGW V0.1.5<br>当前时间 2023-12-05 03:40:55 |
|-----------------|--------------------|-------------|------------|----------------------------------------------|
| VOIP            | cor                | ntrol panel |            | 超级管理员模式 [退出] [重启]                            |
| 状态 网络 无线 Si     | IP FXS1 安全         | 应用 管理       |            |                                              |
| SIP 帐号 首选项      |                    |             |            |                                              |
|                 |                    |             |            | 帮助                                           |
| 常规              |                    |             |            | 党和・                                          |
| 基本设置            | 甲白マ                | 非注册投订模式     | 禁止マ        | 设置你的VoIP服务商提供的基本信息,例如电话号码,账号,密码,SIP代         |
| + 按本由记录         |                    |             | SKIL .     | 埋寺寺.                                         |
| NIXAGUA         | <u>)//д</u> ·      |             |            | <u> </u>                                     |
| 代理和注册           |                    |             |            | <b>自须能且</b> ·<br>法场你相信田的辛牺编解码器               |
| 注册服务器           | sbc-mammoth.metası | 注册服务器端口     | 5060       | 20年初初2月13日90月前月1日8日                          |
| 代理服务器           |                    | 代理服务器端口     | 5060       | 增值业务:                                        |
| 备份代理服务器         |                    | 备份代理服务器端口   | 5060       | 呼叫等待 - 这个呼叫特性允许你的                            |
| 启动DHCP选项120服务器设 | 禁止~                | 传输方式        | TCP 🗸      | 电话往一次会话中接收另一个时间,                             |
| 且               |                    |             |            | 注册服务器端口:                                     |
| 用户信息            |                    |             |            | 每个FXS口都可以被配置为不同的代                            |
| 显示名称            | Sub-7602981050     | 注册账户        | 7602981050 | 理端口号,当未填写注册服务器                               |
| 认证名称            | 7602981050         | 密码          |            |                                              |
| *****           |                    |             |            | 高级:                                          |
| 音频配置            |                    |             |            | 高级参数由管理员设置.                                  |
| 编码设置            |                    |             |            |                                              |
| 编码方式1           | G.711U 🗸           | 编码方式2       | G.711A 🗸   |                                              |
| 编码方式3           | G.729 ¥            | 编码方式4       | G.722 🗸    |                                              |
| 编码方式5           | G.723 🗸            | 编码方式6       | G726-32 🗸  |                                              |
|                 |                    | 图 9 查看分级信   | 息          |                                              |

登录 FWR7101A 的 web 界面--》状态--》系统信息--》SIP 账号状态;

# SIP 账号状态 FXS 1 SIP 账号状态 主服务器 192.91.191.180 备份服务器 0.0.00

图 10 查看 SIP 账号状态

#### 3、通话测试

使用 FWR7101A 连接的两台模拟话机进行通话测试。